| ECONOLITE ASC/3                                                                                                    | - <u>2070 I/O PI</u>                                                                                                    |
|----------------------------------------------------------------------------------------------------|----------------------------------------------------------------------------------------------------|
| The ASC/3 Configurator u<br>the I/O pins as shown be<br>User Guide for speci                                                                                                    | utility program must be<br>elow. Consult the ASC/3<br>fic instructions on sof                                                                                     |
| 1. Run the Configurator uti                                                                                                    | lity. Load a file as                                                                                                    |
| 2. Choose the C1-in tab to<br>Use the drop down lists<br>assigned functions for t                                                                                                    | change the input mappir<br>within the program to s<br>he pins shown below.                                                                                        |
| 3. Save the database file a                                                                                                    | and download it to the a                                                                                                    |
| C1 DEFAULT<br>PIN # FUNCTION                                                                                                    | ASSIGNED FUNCTIO                                                                                                    |
| PIN CO-DETECTOR 11                                                                                                    |                                                                                                    |
| NOTE: The steps below can be<br>the controller. Any I<br>display and show their<br>current assigned funct<br>1. From Main Menu sele<br>2. From STATUS DISPLAY<br>3. From INPUT/OUTPUT S | e used to view changes<br>2/0 pins that have been<br>default function in ac-<br>ion.<br>ect 7. STATUS DISPLAY<br>Submenu select 8. INF<br>Submenu select 9. I/0 [ |
|                                                                                                    |                                                                                                    |

0-OCT-2016 11:45 :\*ITS&SU\*ITS Signals\*Workgroups\*Sig Man\*Armstrong\*060212\_sm\_ele\_xxx

## DIN REMAPPING be used to remap 3 Configurator oftware use. a the Current DB. a the Current DB. a the Current DB. be controller. ION NOTE: INPUT REMAPPED

to I/O pins within n remapped will addition to the

] NPUTS/OUTPUTS DIFFERENCES

## ECONOLITE ASC/3-207

1. From Main Menu s

2. From CONTROLLER

Select TMG VE TMG VEH OVLP PHASES 1 2

> INCLUDED . . LAG GRN 0.0

> > Elec

750 N

|                                                                                                    | PROJECT REFERENCE NO. SHEET NO.<br>U-5742 Sig. 44.2                      |
|----------------------------------------------------------------------------------------------------|--------------------------------------------------------------------------|
|                                                                                                    | · · ·                                                                    |
|                                                                                                    |                                                                          |
|                                                                                                    |                                                                          |
| <u>70 OVERLAP PROGRAMMING DE</u><br>ogram controller as shown)                                                        | IAIL                                                                     |
|                                                                                                    |                                                                          |
| select 2. CONTROLLER                                                                                                  |                                                                          |
| Submenu select 2. VEHICLE OVERLAPS                                                                                    |                                                                          |
| OVERLAP A                                                                                                    |                                                                          |
| EH OVLP [A] and 'NORMAL'                                                                                              |                                                                          |
| 2 3 4 5 6 7 8 9 0 1 2 3 4 5 6                                                                                         |                                                                          |
| ••••••••••••••••••••••••••••••••••••••                                                                                |                                                                          |
| YEL 0.0 RED 0.0                                                                                                    |                                                                          |
| END PROGRAMMING                                                                                                    |                                                                          |
|                                                                                                    |                                                                          |
|                                                                                                    |                                                                          |
|                                                                                                    |                                                                          |
|                                                                                                    |                                                                          |
|                                                                                                    |                                                                          |
|                                                                                                    |                                                                          |
|                                                                                                    |                                                                          |
|                                                                                                    |                                                                          |
|                                                                                                    |                                                                          |
|                                                                                                    |                                                                          |
|                                                                                                    |                                                                          |
|                                                                                                    |                                                                          |
|                                                                                                    |                                                                          |
|                                                                                                    |                                                                          |
| THIS ELECTRICAL DETAIL IS FOR                                                                                         |                                                                          |
| THE SIGNAL DESIGN: 06-0212                                                                                            |                                                                          |
| SEALED: 9/2/2016<br>REVISED: N/A                                                                                      |                                                                          |
|                                                                                                    |                                                                          |
|                                                                                                    |                                                                          |
|                                                                                                    |                                                                          |
| ectrical Detail - Sheet 2 of 3<br>TRICAL AND PROGRAMMING SR 1007 (Owen Drive)                                         | DOCUMENT NOT CONSIDERED FINAL<br>UNLESS ALL SIGNATURES COMPLETED<br>SEAL |
| Prepared in the Offices of:<br>SR 11/1 (Cumbonland Poe                                                                | d)                                                                       |
|                                                                                                    | SEAL                                                                     |
| Division 6 Cumberland County Fay   PLAN DATE: August 2016 REVIEWED BY: BA   PREPARED BY: S. Armstrong REVIEWED BY: BA | AS ANGINEER AND AND AND AND AND AND AND AND AND AND                      |
| REVISIONS INIT.                                                                                                    | DATE DocuSigned by: 11111111111111111111111111111111111                  |
|                                                                                                    |                                                                          |

SIG. INVENTORY NO. 06-0212